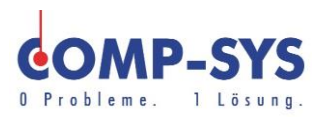

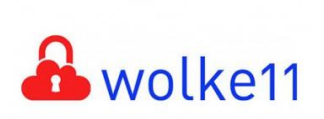

Comp-Sys Informatik AG Glutz-Blotzheim-Strasse 1 4500 Solothurn 032 653 70 77

# Einstellungen/Anpassung der Wolke11

Diese Kurzanleitung soll als mögliche Lösung dienen. Es kann sein, dass individuell auf den jeweiligen Einsatzbereich zugeschnitten sich andere Ansätze besser eignen.

Die Angaben in dieser Kurzanleitung verstehen sich ohne Gewähr der Comp-Sys Informatik AG und der Einsatz dieses Dokuments geschieht auf eigene Verantwortung.

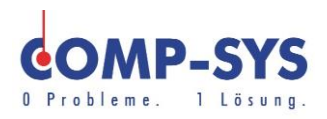

## Inhalt

| RDP Client                   | 3 |
|------------------------------|---|
| Allgemein                    | 3 |
| Anzeige                      | 3 |
| Lokale Ressourcen            | 4 |
| Leistung                     | 4 |
| Drucker im RDP Client        | 4 |
| Passwort ändern              | 5 |
| Drucker auf der Wolke11      | 5 |
| Programme und Installationen | 5 |
| Vorgängerversionen           |   |

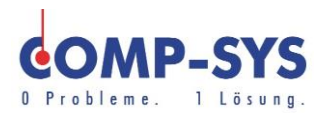

#### **RDP Client**

💿 Optionen einblenden

Um bereits gespeicherte Verknüpfungen zur Wolke11 anzupassen, können diese mit Rechtsklick angewählt und über «bearbeiten» angepasst werden.

Über eine Remotedesktopverbindung kann eine Verbindung zur Wolke11 hergestellt werden. Diese Verbindung oder das Verbindungsfenster können Sie benutzerdefiniert anpassen.

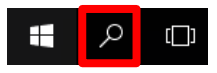

Um dies zu tun müssen Sie zuerst den RDP Client öffnen. Dies ist über die Windows Suchfunktion, welche sich unten links in ihrer Taskleiste befindet möglich.

Mit dem Suchbegriff «Remote» wird die Remotedesktopverbindung angezeigt. Wählen Sie diese an und öffnen Sie den Client. Sobald sich der Client geöffnet hat können Sie «Optionen einblenden» wählen um alle Einstellungsoptionen zu sehen.

| Allgemein | Allgemein | Anzeige | Lokale Ressourcen | Leistung | Erweitert |
|-----------|-----------|---------|-------------------|----------|-----------|

Im Allgemeinen Einstellungsfenster ist es Ihnen möglich die Anmeldedaten zu ändern. Sie können eine Remotedesktopverbindung auch speichern und diese z.B. auf ihren Desktop ziehen. Danach können Sie diese durch einen einfachen Doppelklick mit all ihren Einstellungen öffnen.

Anzeige Allgemein Anzeige Lokale Ressourcen Leistung Erweitert

Im Anzeige Einstellungsfenster können Sie die Grösse der Remotedesktopverbindung anpassen. Damit diese auf Vollbild angezeigt wird, muss der Regler nach ganz rechts gezogen werden. Wenn Sie mehrere Bildschirme besitzen und alle Bildschirme auf der Wolke11 benützen möchten, müssen Sie im Feld direkt untenan ein Haken setzen.

Klein \_\_\_\_\_ Groß Vollbild ⊠Alle Monitore für Remotesitzung verwenden

Weiter unten ist es Ihnen möglich den Farbton auf ihrer Verbindung anzupassen dies ist aber nicht nötig und sollte auf höchster Einstellung belassen werden.

Wenn Sie den Verbindungsbalken, welcher bei einer Remotedesktopverbindung angezeigt wird, ausblenden möchten wählen sie das unterste Feld ab.

Verbindungsleiste bei Vollbild anzeigen

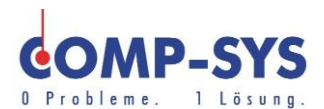

#### Lokale Ressourcen Allgemein Anzeige Lokale Ressourcen Leistung Erweitert

Im Lokale Ressourcen Einstellungsfenster ist Ihnen möglich Sound / Aufnahme Einstellungen zu tätigen. Ebenfalls können Sie einstellen wie ihre Tastatur gebraucht wird oder welche zusätzlichen Geräte / Funktionen sie auf der Remotedesktopverbindung verwenden möchten.

Es ist Ihnen Beispielsweise möglich, Laufwerke von ihrem lokalen Gerät auf der RDP Verbindung zu gebrauchen. Dies machen sie indem Sie das Fenster Weitere anwählen.

Weitere...

Nun können Sie beim Feld Laufwerke das kleine 📧 Zeichen anklicken und alle Laufwerke anwählen welche Sie über ihre Verbindung auch verwenden möchten.

| 🖃 🗌 Laufwerke |      |
|---------------|------|
| System (C:)   |      |
| USB-Laufwerk  | (E:) |

| Leistung | Allgemein | Anzeige | Lokale Ressourcen | Leistung | Erweitert |
|----------|-----------|---------|-------------------|----------|-----------|
|----------|-----------|---------|-------------------|----------|-----------|

Im Leistung Einstellungsfenster kann die Übertragungsrate eingestellt werden. Es wird empfohlen diese auf «Verbindungsqualität automatisch erkennen» zu lassen.

Mit einem Haken im untersten anwählbaren Fenster wird die Verbindung automatisch wiederhergestellt, falls diese getrennt wird.

#### Drucker im RDP Client

Es ist möglich lokale Drucker über den RDP Client mit auf eine Remotedesktopverbindung einbeziehen oder diese ausschliessen.

Um diese Einstellung vorzunehmen müssen Sie zuerst den RDP Client öffnen. Wie dies funktioniert finden Sie unter «RDP Client».

Sobald Sie den RDP Client geöffnet haben können Sie die Registerspalte Lokale Ressourcen öffnen. Im unteren Bereich der Lokalen Ressourcen Spalte finden Sie ein Auswahlfeld für Drucker.

| Lokale Geräte und Ressourcen |                                          |  |
|------------------------------|------------------------------------------|--|
| -                            | Wählen Sie die Ger<br>Remotesitzung verw |  |
|                              | 🗹 Drucker                                |  |

Ist dieses Auswahlfeld aktiv werden ihre Lokalen Drucker auf die RDP Verbindung mit einbezogen.

Ist dieses Auswahlfeld inaktiv werden ihre Lokalen Drucker nicht auf die RDP Verbindung mit einbezogen.

Wir bitten Sie zu diesem Feature auch den Abschnitt «Drucker auf der Wolke11» zu lesen.

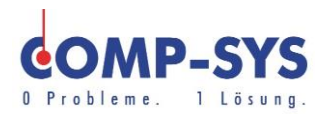

## Passwort ändern

Es ist ganz einfach ein bestehendes Passwort auf der Wolke11 zu ändern.

Mit der Tastenkombination (Ctrl + Alt + Delete) kann ein Navigationsmenü geöffnet werden. In diesem Fenster steht die Funktion «Kennwort ändern» zur Verfügung. Geben Sie zuerst ihr altes Passwort an, danach zwei Mal ihr neues gewünschtes Passwort.

## Drucker auf der Wolke11

Drucker, welche bei der Comp-Sys bereits bei Migration/Bedürfnisaufnahme angegeben wurden, sollten bereits auf der Wolke11 installiert und eingerichtet sein.

Wenn dem nicht so ist oder ein neuer Drucker auf der Wolke gebraucht wird, wenden Sie sich bitte an den Comp-Sys Support für eine saubere Einrichtung auf ihrer Wolke11. Sämtliche Drucker, welche auch von anderen Mitarbeitenden verwendet werden können, sollten vom Comp-Sys Team auf der Wolke11 installiert werden.

Wir bitten Sie lokale Drucker über den RDP Client nicht mit einzubeziehen, wenn diese auch von anderen Mitarbeitenden verwendet werden. Dies kann zu Fehlern führen, ihr Druckauftrag macht einen langen Umweg und die Leistung ihres Druckers wird beeinträchtigt. Einstellungen und Konfiguration sind nicht synchron und es kann ebenfalls zu Druckfehlern und schlechtem Schriftbild führen.

Falls Sie beispielsweise einmal von zu Hause aus auf die Wolke11 zugreifen und ihren privaten Drucker verwenden möchten, können Sie dies gerne tun. Die oben angesprochenen Probleme können jedoch auftreten und es kann kein perfekter Druck garantiert werden. In diesem Fall wird das mitverbinden per RDP angewandt.

Das Mitverbinden von Druckern wird unter «Drucker im RDP Client» erklärt und aufgezeigt.

## Programme und Installationen

Bei Programmen und anderen Installationen auf der Wolke11 bitten wir Sie dies nicht selbst zu tun. Bitte wenden Sie sich für solche Installationen ans Comp-Sys Team. Dies tun Sie am besten über den Comp-Sys Telefon Support.

Explizit bitten wir Sie «Dropbox» wenn möglich auf der Wolke11 zu vermeiden, da diese sehr schnell Probleme im System auslösen kann und ungewünschte Datenablagerungen verursacht. Ist Dropbox wirklich notwendig, bitten wir Sie um Absprache mit einem Comp-Sys Techniker.

Allenfalls bietet Ihnen die Comp-Sys Informatik AG mit «drive11» eine eigene Lösung. Weitere Informationen finden Sie unter: <u>https://comp-sys.ch/cloud-loesungen/drive11-datenaustausch/</u>

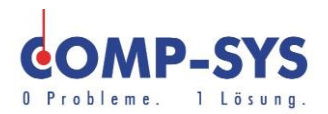

### **Vorgängerversionen**

Auf der Wolke ist es ihnen möglich ältere Versionen von abgespeicherten Dokumenten wieder zu öffnen und diese zurückzusetzten. Dies können Sie bei einem beliebigen Dokument oder ganzen Ordner tun.

Öffnen Sie den Windows-Explorer und gehen Sie zum von ihnen gewünschten Ziel, welches Sie zurücksetzten möchten.

Wählen sie dieses an und rechtsklicken Sie es. Es öffnet sich Ihnen eine Optionsleiste, in welcher Sie die Funktion «Vorgängerversionen wiederherstellen» vorfinden. Wählen Sie diese Funktion aus. Nun werden Ihnen alle vorhandenen Vorgängerversionen angezeigt. Sie können nun eine Version auswählen und diese unten rechts im Fenster öffnen oder als eigene Datei im Ordner Wiederherstellen.